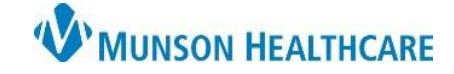

Þ

Þ

ъ

# e-Signature Forms for Clinical and Clerical Staff

Cerner Ambulatory PowerChart EDUCATION

AMBMUNSON, DANIELLE - A01111198 Opened by Ambulato

Task Edit View Patient Chart Links Navigation Search

Recent

New

View Image

A.

Previous Patient's Chart

Add Patient to a Patient List

Next Patient's Chart

#### **Completing eSignature Forms**

- 1. In PowerChart, navigate to the patient's chart.
- 2. In the top toolbar, click on Patient and then View Images.

ž

- 3. Click the sign eForm button.
- 4. Click Select Forms.
- 5. Select the form(s) to be signed and click OK.

| Select a parent: |                         |                                 |                    |                |         |
|------------------|-------------------------|---------------------------------|--------------------|----------------|---------|
| AMBMUNSON,       | DANIELLE - 11/14/2018 2 | 3:59:59 - Traverse Heart & Vaso | cular - TC, Clinio | c, A0054018834 |         |
| Form Name        |                         |                                 |                    | Document Type  | Subject |
|                  |                         |                                 |                    | i i acconect   |         |
| 4                |                         |                                 |                    |                |         |

🗄 Home 🖃 Messa

Tear Off 28 Cha

AMBMUNSON,

AMBMUNSON DOB:09/14/1989

Ambulatory Workflo

Menu

| All Forms                                                                                                    |                                                                                                    | ×                                                           |
|----------------------------------------------------------------------------------------------------|----------------------------------------------------------------------------------------------------|-------------------------------------------------------------|
| Form Name :                                                                                                    |                                                                                                    |                                                             |
| Document Type                                                                                                    |                                                                                                    |                                                             |
| Form Name   0303 Confirmation of Informed Consent   11691 Medical Consent for Treatment of Unaccompanied Minor   280 Authorization for Treatment and Release of Medical Information   2413 Informed Consent to Refuse Examination-Treatment-Transfer   3073 Patient Authorization to Release Protected Health Information - Family or Friend | Document Type<br>Consent for Treatment<br>Consent for Treatment<br>Facesheet<br>Other Consent<br>HIPAA Privacy Document | Subjec<br>Confirn<br>Medice<br>Author<br>Other C<br>Patient |
|                                                                                                    | HIPAA Privacy Document                                                                                                  | Notice                                                      |

Note: Clinics that use Tonic e-Registration will collect the Authorization for Treatment and Release of Medical Information and the Patient Authorization to Release Protected Health Information -Family or Friend through that software application.

Cerner Ambulatory PowerChart EDUCATION

Follow the steps below for each of the specific form(s) to be signed:

## 0303 Confirmation of Informed Consent

- 1. Physician name is embedded.
- 2. Patient signs form.
- 3. Registration clerk selects accept.
- 4. Date/time stamp embedded.
- 5. Witness stamp is embedded.
- 6. Witness date/timestamp is embedded.
- 7. Form closes and saves.

### 2280 Authorization for the Treatment and Release of Medical Information

- 1. Type X in the appropriate Location box.
- 2. Select OK.
- 3. Form populates on Wacom.
- 4. Patient to use scroll sown arrows to navigate to signature portion.
- 5. Patient Signs using Stylist (Wacom pen).
- 6. After Signing- Click Accept.
- 7. Signee Relationship Box populates Staff Selects Patient from dropdown.
- 8. Date populates.
- 9. Patient skips the initials box by not signing and selecting Accept.
- 10. Box populates for staff to provide a reason if the patient is unable to sign, click OK without entering a value.
- 11. Patient hands Wacom back to staff.
- 12. Staff signs Signature of Witness Box.
- 13. Click Accept and Date will populate.
- 14. Hand Wacom back to patient.
- 15. Patient/Guardian will sign the NOP portion of the form.
- 16. Click Accept.
- 17. Populate Signee Relationship as Patient.
- 18. Select OK.
- 19. Reason NOP could not be obtained box populates for Staff.
- 20. Click OK without entering a value.
- 21. Select OK.
- 22. Form will save and close.

### **3073 Patient Authorization to Release Protected Health Information**

- 1. Registration fills our free text and confirms with patient the list of individuals, relationships, and telephone numbers to release information in the space provided.
- 2. Patient name is embedded.
- 3. Date of birth is embedded.

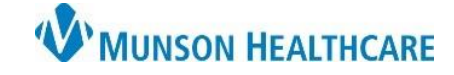

- 4. Do we (MHC and business associates) have your permission to contact you by the phone number(s) you provided to us?
  - a. Select Yes or No checkbox.
- 5. Do we have your permission to send you unencrypted text or emails, using the contact information you provided?
  - a. Select Yes or No checkbox.
- 6. Patient/legal guardian signs.
- 7. Registration clerk selects Accept.
- 8. Date/time stamp embeds.
- 9. Patient/legal guardian prints name.
- 10. Registration clerk selects OK.
- 11. Signee relationship is defined.
- 12. Registration clerk selects Ok.
- 13. Forms closes and saves.

### **11691 Medical Consent of Unaccompanied Minor**

- 1. Registration clerk enters phone number of patient/legal guardian.
- 2. Patient name embeds.
- 3. Date of birth embeds.
- 4. Patient/legal guardian signs form.
- 5. Registration clerks selects Accept.
- 6. Date/time stamp embeds.
- 7. Signee relationship is defined.
- 8. Registration clerk selects OK.
- 9. Registration clerk prints name of patient/legal guardian.
- 10. Registration clerk selects OK.